| FTI-FDK1: Vehicle Coverage and Preparation Notes                                                                                     |                   |         |         |        |                  |                    |       |                         |  |  |  |  |
|----------------------------------------------------------------------------------------------------|-------------------|---------|---------|--------|------------------|--------------------|-------|-------------------------|--|--|--|--|
| Make                                                                                                    | Model             | Year    | Install | CAN    | Lights           | Trunk/<br>Liftgate | IGN   | I/O Changes             |  |  |  |  |
| DL-FM3<br>Ford                                                                                                    | Taurus 80 bit Key | 2013-19 | Туре 7  | OBD-II | Park / Auto<br>A | BCM/SW             | GREEN | Green White/Blue<br>N/A |  |  |  |  |
| <b>Firmware:</b> This installation uses <b>BLADE-AL(DL)-FM3</b> , flash module and update the controller firmware before installing. |                   |         |         |        |                  |                    |       |                         |  |  |  |  |

**Controller Configuration:** Set feature 1-11 to option 2 (Ignition pulse - same timing as disarm pulse) for proper handling of OEM alarm.

Installation: Type 7 requires cutting the FM3 TX loop near the harness BLADE connector, cut loop before programming to vehicle.

Locks: Type A locks at black 26-pin connector, Lock: Pin #6, *blue/green*, Unlock: Pin #8, *yellow/violet*.

Rear hatch/trunk release: (-) at black 26-pin BCM connector (pin #23, brown), also available at release switch 6-pin connector (pin #6, gray or brown), or 8-pin connector (pin #7, gray/yellow)

**Parking lights:** + parking lights are available at the gray 10-pin BCM connector (pin #6, **yellow/blue**).

**RAP:** RAP handling, connect to driver door pin at black 26-pin BCM connector, pin#9, violet.

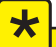

Please note that the harness has changed, jumpers have been added that allow selecting between IGN and PATS power for BLADE programming. This install type requires that the GREEN jumper is connected, other configurations will not work.

Note: If the vehicle is not equipped with an immobilizer, connect the PINK jumper for BLADE programming.

FT-DAS Required for manual transmission.

Parking Light 🔲 🗖 🗖 (+)Door Trigger In Accessory

> Trunk TO Starter Starter 🛛 🖾 🗖 🖾 Ignition

Parking Light (Default)

Cut loop for A/T

 BOTH Red & Red/White MUST be connected with high current application. Jumper Setting

CM7000/7200

### FTI-FDK1 - Installation and Configuration Notes

- Α **CUT REQUIRED**
- В DO NOT CONNECT (If the vehicle is not equipped with an immobilizer, connect before programming)
- C **REQUIRED CONNECTION**
- D OPTIONAL CONNECTION
- Ε **REQUIRED CONNECTION**

| NNMMMM     |                  |                  |             |               |                  |                        |  |  |             |  |              |              |             |                    |  |                     |                |  | CM-900S/900AS |
|------------|------------------|------------------|-------------|---------------|------------------|------------------------|--|--|-------------|--|--------------|--------------|-------------|--------------------|--|---------------------|----------------|--|---------------|
| + WWWWWWWW |                  | FEATURE COVERAGE |             |               |                  |                        |  |  |             |  |              |              |             |                    |  | CM900AS/900S Jumper |                |  |               |
|            | 0                | 0                | 0           | 0             | 0                |                        |  |  | 0           |  | 0            | 0            | 0           | $oldsymbol{\circ}$ |  | 0                   | 0              |  |               |
|            | IMMOBILIZER DATA | DOOR LOCK        | DOOR UNLOCK | ARM OEM ALARM | DISARM OEM ALARM | TRUNK/HATCH<br>RELEASE |  |  | DOOR STATUS |  | RAP SHUTDOWN | BRAKE STATUS | HOOD STATUS | ТАСН ОՍТРИТ        |  | A/M CONTROL         | PARKING LIGHTS |  | START C       |

**F RSTECH**, **LLC**. SUPPORT - 1(888) 820-3690, EXT. 203

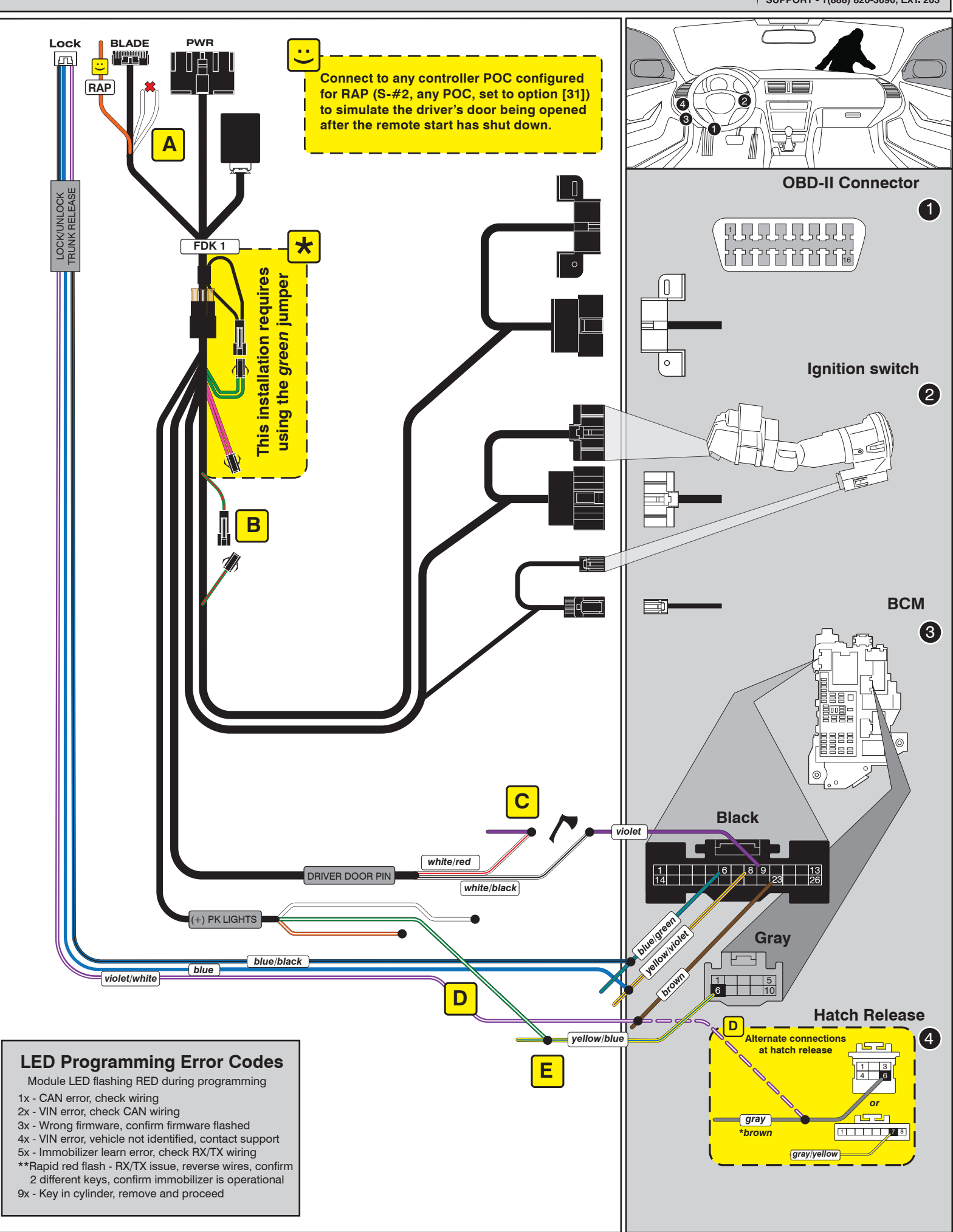

# INSTALL GUIDE

| BL | <u>.</u> PDE |  |
|----|--------------|--|
| S  | ERIES        |  |

#### DOORLOCK INTERFACE FORD/LINCOLN

Patent No. US 8,856,780 CA 2759622 COM-BLADE-AL(DL)-FM3-EN

Doc. No.: ##71643## 20200925

Page 7 of 9

CARTRIDGE INSTALLATION

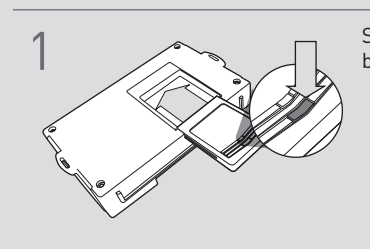

Slide cartridge into unit. Notice button under LED.

2

Ready for Module Programming Procedure.

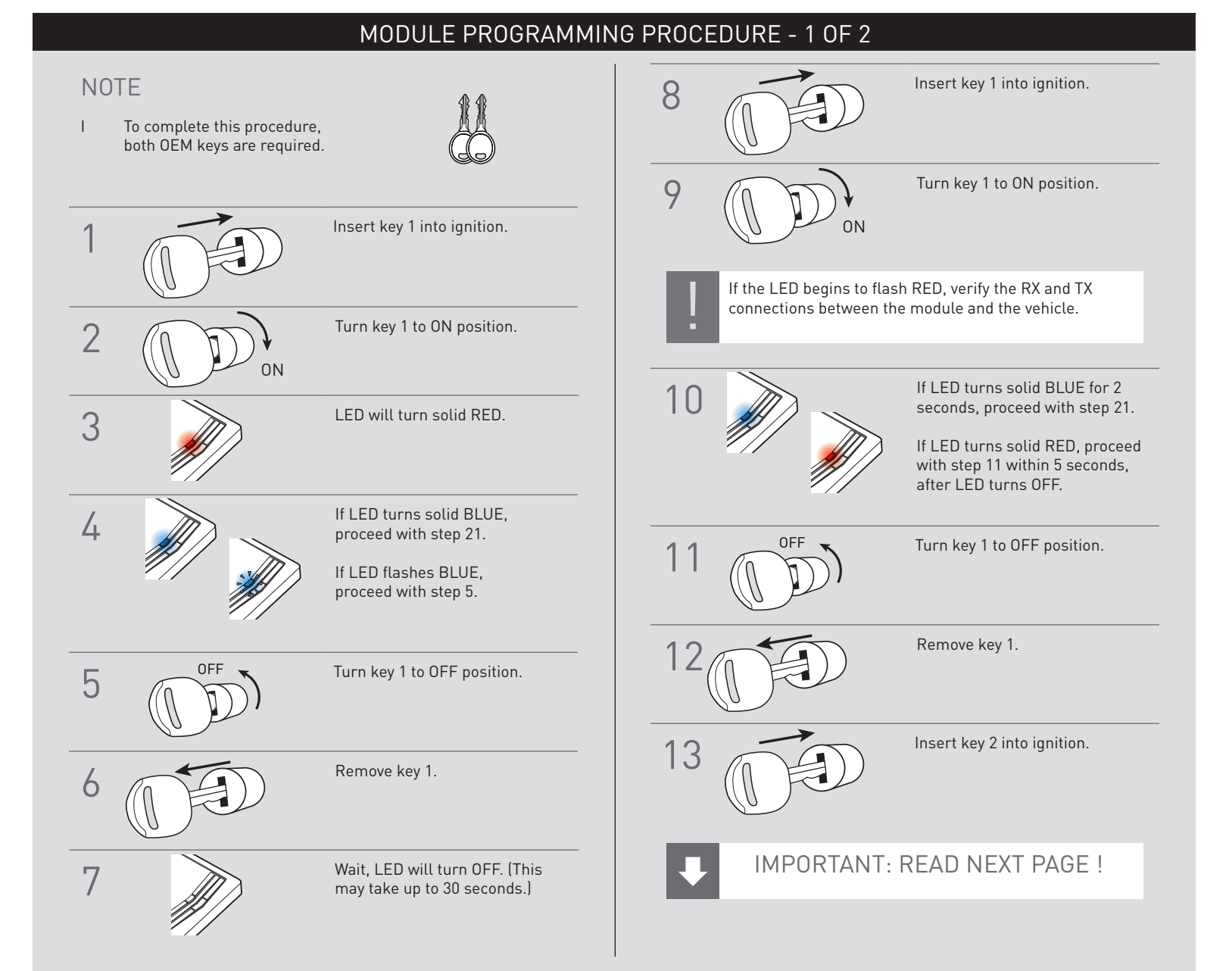

## INSTALL GUIDE

| В | L | <u>،</u> | 7          |   |   | E |
|---|---|----------|------------|---|---|---|
|   | S | E f      | <b>R</b> I | E | s |   |

#### DOORLOCK INTERFACE FORD/LINCOLN

Patent No. US 8,856,780 CA 2759622

\_\_\_\_\_

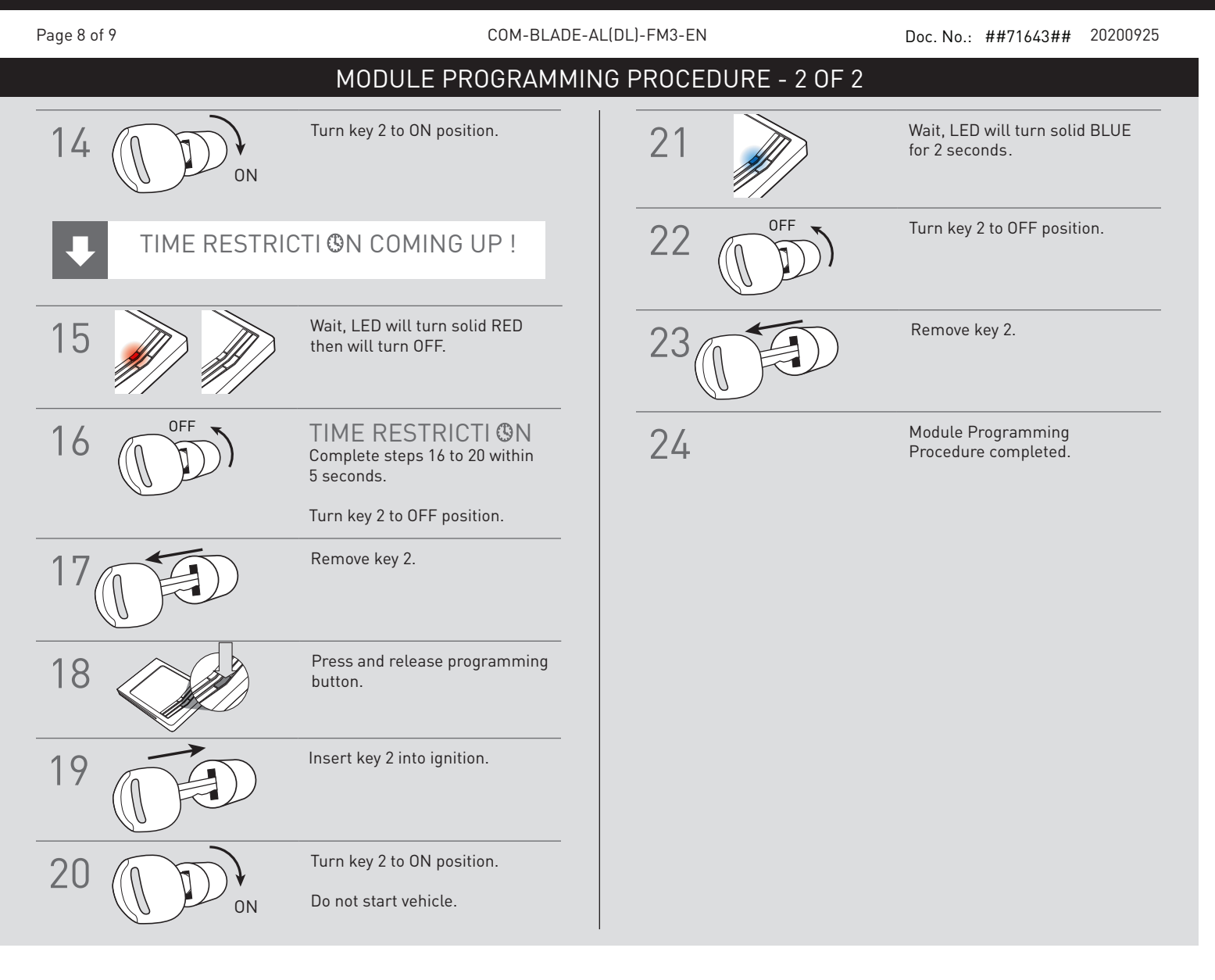